# WINC1500

## Wireless Module

(UART Firmware Upgrade)

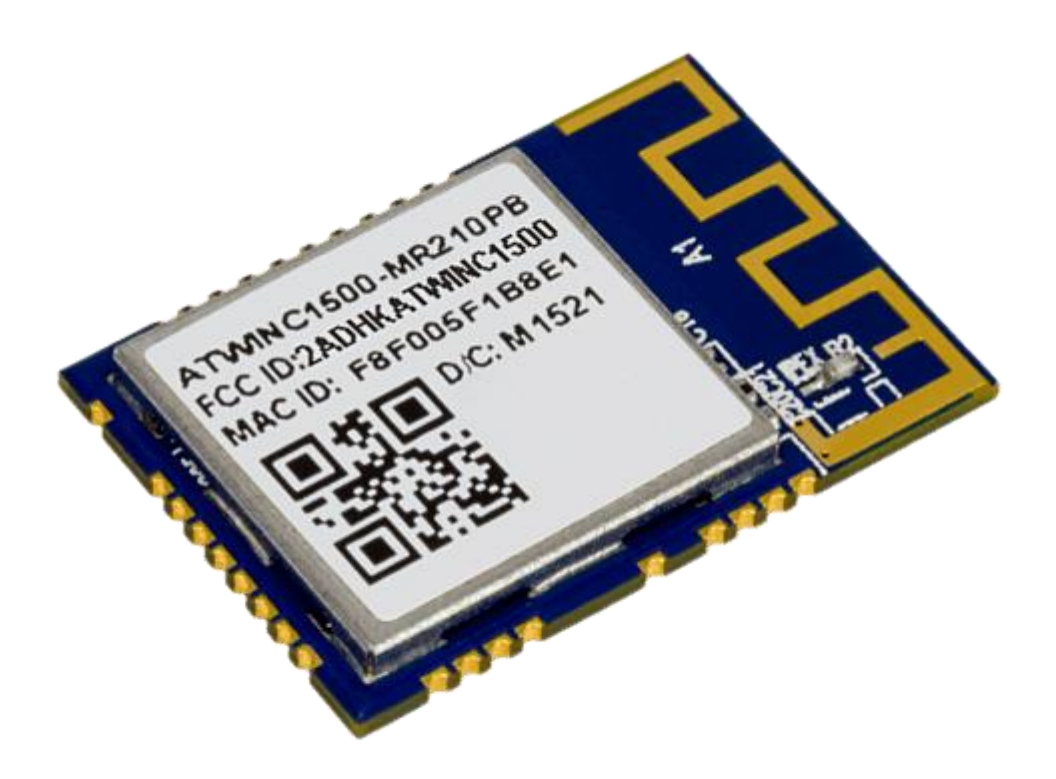

## Table of Contents

| Upgrade Steps summary                           | 3   |
|-------------------------------------------------|-----|
| Hardware Requirements:                          | 3   |
| NB Notes:                                       | 3   |
| Atmel Studio 7: Generate Upgrade Firmware Files | 4   |
| Module comms & power                            | 9   |
| Execute RESET sequence before flashing          | .11 |
| Run upgrade batch file                          | .12 |

### Upgrade Steps summary

- 1) Atmel Studio 7: Generate Upgrade Firmware Files
- 2) Module comms & power
- 3) Execute RESET sequence before flashing
- 4) Run upgrade batch file

#### Hardware Requirements:

- USB to TTL UART Serial Converter (Eg: CP2102)
- WINC1500 module preferably mounted and connected to host mcu. Must be powered.

#### NB Notes:

- \* Atmel Studio is vital in generating the files that are all needed to perform the firmware upgrade
- Atmel Studio Framework has lower versions to upgrade to other relevant firmware versions
- If you considering implementing the WINC1500 in a design, add jumper pins to the UART RX/TX/GND pins to easily facilitate upgrading the WINC1500 modules firmware
- Module upgrading can also be done via the host connected SPI interface and using the Atmel Studio 7 "Serial Bridge" example project as a guide
- The actual firmware programming takes about 30 seconds to complete
- This walkthrough upgraded a version 19.4.4 module to 19.6.1

## Atmel Studio 7: Generate Upgrade Firmware Files

Ensure you have Atmel Studio 7 installed with the latest / relevant version of Atmel Studio Framework.

- Select Extensions & updates icon on the toolbar

| Start Page - AtmelStudio (Administrator)        |                       | Stand:                                                               | ard Mode 🛛 Quick Launch (Ctrl+Q)         | ۶ – ۶ ×       |
|-------------------------------------------------|-----------------------|----------------------------------------------------------------------|------------------------------------------|---------------|
| File Edit View VAssistX ASF Project De          | bug Tools Window Help |                                                                      |                                          |               |
| · · · · 캡·렌 컵· 팩 블 램 A. D. A                    | - Debug Browser *     | pootloader · D / C 🖻 A 🖸 · J - 2 - 2 - 2 - 2 - 1 - 1 - 1 - 2 - 2 - 2 |                                          |               |
|                                                 |                       | Extensions and Updates                                               |                                          |               |
| Start Page + ×                                  |                       | -                                                                    | Solution Explorer                        | - 4 ×         |
|                                                 | <b>7</b>              | ATMEL<br>STUDIO                                                      |                                          |               |
|                                                 |                       | 7                                                                    |                                          |               |
|                                                 |                       |                                                                      |                                          |               |
|                                                 |                       |                                                                      |                                          |               |
| Start                                           | Discover Atmel Studio |                                                                      |                                          |               |
| New Project                                     |                       |                                                                      |                                          |               |
| New Example Project                             |                       |                                                                      |                                          |               |
| Open Project                                    |                       |                                                                      |                                          |               |
| Pecent                                          |                       |                                                                      |                                          |               |
| Neccini                                         |                       |                                                                      |                                          |               |
| BBS1000_V100                                    |                       |                                                                      |                                          |               |
| BOSO                                            |                       |                                                                      |                                          |               |
| GX_TEST                                         |                       |                                                                      |                                          |               |
| BBS1000_V100_Test1                              |                       |                                                                      |                                          |               |
| Tiny402BobTest1                                 |                       |                                                                      |                                          |               |
| MBI oaderDebug                                  |                       |                                                                      |                                          |               |
| in the condended and                            |                       |                                                                      |                                          |               |
|                                                 |                       |                                                                      |                                          |               |
|                                                 |                       |                                                                      |                                          |               |
|                                                 |                       |                                                                      |                                          |               |
|                                                 |                       |                                                                      |                                          |               |
|                                                 |                       |                                                                      |                                          |               |
|                                                 |                       |                                                                      |                                          |               |
| Keep page open after project load               |                       |                                                                      |                                          |               |
| Show page on startup                            |                       |                                                                      |                                          |               |
| Output                                          |                       |                                                                      |                                          |               |
| Show output from:                               |                       |                                                                      |                                          |               |
|                                                 |                       |                                                                      |                                          |               |
|                                                 |                       |                                                                      |                                          |               |
|                                                 |                       |                                                                      |                                          |               |
| Call Hierarchy Output Error List Find Results 1 |                       |                                                                      |                                          |               |
| Ready                                           |                       |                                                                      |                                          |               |
| P Type here to search                           | 버 🚍 😂 💶 🌍 🔒 🕺 🔀 🚺     |                                                                      | ^ 🖞 🍓 💭 də B                             | NG 25/05/2020 |
|                                                 |                       |                                                                      | 100 - 20 - 20 - 20 - 20 - 20 - 20 - 20 - | 10) 02) LOLO  |

- Click on "Updates" and then click on "Update" on the Atmel Software Framework to proceed

| 🐹 Start Page - AtmelStudio (Administrator)      |                   |                                                 |                                              |                                                                         |           |                                                   | Standard M | lode 🦞 Quick Launch (Ctrl+Q)      | ^ ♂ ×         |
|-------------------------------------------------|-------------------|-------------------------------------------------|----------------------------------------------|-------------------------------------------------------------------------|-----------|---------------------------------------------------|------------|-----------------------------------|---------------|
| File Edit View VAssistX ASF Project Debug       | Tools Window Help |                                                 |                                              |                                                                         |           |                                                   |            |                                   |               |
|                                                 |                   |                                                 | - 🔎 boo                                      | otloader 👻 😡                                                            | l 🗲 🕸 🔣 🖻 | ■ • 🚽 문 관   비 역 역 福성                              |            |                                   |               |
| ∄ ⋈ ౖ 🖥 📄 → 🗉 🕨 🐼 ‡ 🗘 😤 He                      |                   |                                                 |                                              |                                                                         |           |                                                   |            |                                   |               |
| Start Page + ×                                  |                   |                                                 |                                              |                                                                         |           |                                                   |            | lution Explorer                   | <b>-</b> ₽ ×  |
|                                                 |                   |                                                 |                                              |                                                                         |           |                                                   | ATMEL      | • • 6 <b>/</b> 6 <b>)</b>         |               |
|                                                 | ×                 | <ul> <li>Installed</li> </ul>                   |                                              |                                                                         |           | r X                                               |            |                                   |               |
| Start                                           | Discover Atr      | <ul> <li>Online</li> <li>Updates (1)</li> </ul> | Atmel Software Fr<br>Provides software drive | ramework<br>ers and libraries to build<br>devices. The minimum runnorte | Update    | Created by: Atmel<br>Current Version: 3.45.0.1425 |            |                                   |               |
| New Example Project                             |                   | Microchip (1)                                   | upplications for Adrice                      | devices. me minimum supporte                                            |           | New Version: 3.48.0.1845                          |            |                                   |               |
| Open Project                                    |                   |                                                 |                                              |                                                                         |           |                                                   |            |                                   |               |
|                                                 |                   |                                                 |                                              |                                                                         |           |                                                   |            |                                   |               |
| Recent                                          |                   |                                                 |                                              |                                                                         |           |                                                   |            |                                   |               |
| PP51000 1/100                                   |                   |                                                 |                                              |                                                                         |           |                                                   |            |                                   |               |
| GX SPI BI                                       | Download docume   |                                                 |                                              |                                                                         |           |                                                   |            |                                   |               |
| BOSO                                            |                   |                                                 |                                              |                                                                         |           |                                                   |            |                                   |               |
| GX_TEST                                         |                   |                                                 |                                              |                                                                         |           |                                                   |            |                                   |               |
| BBS1000_V100_Test1                              |                   |                                                 |                                              |                                                                         |           |                                                   |            |                                   |               |
| Tiny402BobTest1                                 |                   |                                                 |                                              |                                                                         |           |                                                   |            |                                   |               |
| LED_PWM                                         |                   |                                                 |                                              |                                                                         |           |                                                   |            |                                   |               |
| MIBLoaderDebug                                  |                   |                                                 |                                              |                                                                         |           |                                                   |            |                                   |               |
|                                                 |                   |                                                 |                                              |                                                                         |           |                                                   |            |                                   |               |
|                                                 |                   |                                                 |                                              |                                                                         |           |                                                   |            |                                   |               |
|                                                 |                   |                                                 |                                              |                                                                         |           |                                                   |            |                                   |               |
|                                                 |                   |                                                 |                                              |                                                                         |           |                                                   |            |                                   |               |
|                                                 |                   |                                                 |                                              |                                                                         |           |                                                   |            |                                   |               |
|                                                 |                   |                                                 |                                              |                                                                         |           |                                                   |            |                                   |               |
|                                                 |                   |                                                 |                                              |                                                                         |           |                                                   |            |                                   |               |
| Kan and the second state                        |                   |                                                 |                                              |                                                                         |           |                                                   |            |                                   |               |
| Show page on startup                            |                   |                                                 |                                              |                                                                         |           | Close                                             |            |                                   |               |
|                                                 |                   |                                                 |                                              |                                                                         |           |                                                   |            |                                   |               |
| Output                                          |                   |                                                 |                                              |                                                                         |           |                                                   | - 4 ×      |                                   |               |
| Show output from:                               |                   | <u>=   = </u> ;;4                               |                                              |                                                                         |           |                                                   |            |                                   |               |
|                                                 |                   |                                                 |                                              |                                                                         |           |                                                   |            |                                   |               |
|                                                 |                   |                                                 |                                              |                                                                         |           |                                                   |            |                                   |               |
|                                                 |                   |                                                 |                                              |                                                                         |           |                                                   |            |                                   |               |
| Call Hierarchy Output Error List Find Results 1 |                   |                                                 |                                              |                                                                         |           |                                                   |            | View VA Outline Solution Explorer |               |
| Ready                                           |                   |                                                 |                                              |                                                                         |           |                                                   |            |                                   |               |
| 📰 🔎 Type here to search                         | H 🧮               | 😑 💁 🧔 💼 🖠                                       | 🖟 🔀 😸                                        |                                                                         |           |                                                   |            | ^ 🗓 🍓 🖧 🖫 ቀ) B                    | IG 25/05/2020 |

#### WINC1500 Firmware Upgrade

- Wait for download to complete, install & restart

| 🐹 Start Page - AtmelStudio (Administrator)      |                   |                                 |                                                                                                    |                              | Standard M | Mode 🛛 Quick Launch (Ctrl+Q)        | Р – Ф ×       |
|-------------------------------------------------|-------------------|---------------------------------|----------------------------------------------------------------------------------------------------|------------------------------|------------|-------------------------------------|---------------|
| File Edit View VAssistX ASF Project Debug       | Tools Window Help |                                 |                                                                                                    |                              |            |                                     |               |
| 🔆 O - O 🛛 - 🎒 '는 - 🔄 🗎 🖨 🕺 A 라 슈 👘              |                   |                                 | - 🏓 bootloader 🔹                                                                                        | 🖓 🖋 📽 🗳 🖸 🖓 🤹 🖂 🗮 🗏 🦉        |            |                                     |               |
| ③ PII Ď ■   → II ▶   ↔ ‡ ♀ ‡ № ∃   Hex          |                   |                                 |                                                                                                    |                              |            |                                     |               |
| Start Page 😐 🗙                                  |                   |                                 |                                                                                                    |                              |            | olution Explorer                    | • # ×         |
|                                                 |                   | 332                             |                                                                                                    |                              | ATMEL      | 3 0 A 👂 🚳 🖻                         |               |
|                                                 |                   |                                 |                                                                                                    |                              | STUDIO     |                                     |               |
|                                                 |                   |                                 |                                                                                                    |                              | 7          |                                     |               |
|                                                 |                   | Extensions and Updates          |                                                                                                    |                              | ^          |                                     |               |
|                                                 |                   | ▶ Installed                     |                                                                                                    |                              |            |                                     |               |
| Start                                           | Discover Atr      | ▶ Online                        | Atmel Software Framework                                                                                | Update Created by Atmel      |            |                                     |               |
| New Project                                     |                   | <ul> <li>Updates (1)</li> </ul> | Provides software drivers and libraries to build<br>applications for Atmel devices. The minimum sunnate | Current Version: 3.45.0.1425 |            |                                     |               |
| New Example Project                             |                   | Microchip (1)                   |                                                                                                    | New Version: 3.48.0.1845     |            |                                     |               |
| Open Project                                    |                   |                                 |                                                                                                    |                              |            |                                     |               |
|                                                 |                   |                                 |                                                                                                    |                              |            |                                     |               |
| Recent                                          |                   |                                 |                                                                                                    |                              |            |                                     |               |
|                                                 |                   |                                 |                                                                                                    |                              |            |                                     |               |
| BBS 1000_V100                                   |                   |                                 | Download and install                                                                                    | ×                            |            |                                     |               |
| GX_SPI_BL<br>ROSO                               |                   |                                 |                                                                                                    |                              |            |                                     |               |
| GX TEST                                         |                   |                                 | Downloading                                                                                             |                              |            |                                     |               |
| BBS1000 V100 Test1                              |                   |                                 |                                                                                                    | 8.29 MB of 251 MB            |            |                                     |               |
| Tiny402BobTest1                                 |                   |                                 |                                                                                                    |                              |            |                                     |               |
| LED_PWM                                         |                   |                                 |                                                                                                    | Cancel                       |            |                                     |               |
| MIBLoaderDebug                                  |                   |                                 |                                                                                                    |                              |            |                                     |               |
|                                                 |                   |                                 |                                                                                                    |                              |            |                                     |               |
|                                                 |                   |                                 |                                                                                                    |                              |            |                                     |               |
|                                                 |                   |                                 |                                                                                                    |                              |            |                                     |               |
|                                                 |                   |                                 |                                                                                                    |                              |            |                                     |               |
|                                                 |                   |                                 |                                                                                                    |                              |            |                                     |               |
|                                                 |                   |                                 |                                                                                                    |                              |            |                                     |               |
|                                                 |                   |                                 |                                                                                                    |                              |            |                                     |               |
|                                                 |                   |                                 |                                                                                                    |                              |            |                                     |               |
| Keep page open after project load               |                   |                                 |                                                                                                    |                              | Close      |                                     |               |
| Show page on startup                            |                   |                                 |                                                                                                    |                              |            |                                     |               |
| Output                                          |                   |                                 |                                                                                                    |                              | - # ×      |                                     |               |
| Show output from:                               |                   |                                 |                                                                                                    |                              |            |                                     |               |
|                                                 |                   |                                 |                                                                                                    |                              |            |                                     |               |
|                                                 |                   |                                 |                                                                                                    |                              |            |                                     |               |
|                                                 |                   |                                 |                                                                                                    |                              |            |                                     |               |
|                                                 |                   |                                 |                                                                                                    |                              |            |                                     |               |
| Call Hierarchy Output Error List Find Results 1 |                   |                                 |                                                                                                    |                              | V          | A View VA Outline Solution Explorer |               |
| Ready                                           |                   |                                 |                                                                                                    |                              |            |                                     |               |
| Type here to search                             | H: 🧮              | ີ 🛃 🏮 🔒                         | 🛃 🔀 👸                                                                                                   |                              |            | ^ 揽 🍓 🛱 💭 🕬 EM                      | NG 25/05/2020 |
|                                                 |                   |                                 |                                                                                                    |                              |            |                                     |               |

- Click "New Example Project"

| 🐹 Start Page - AtmelStudio (Administrator)                                                                                     |                                                                                                    |            |                   | Advanced Mode 🔽   | Р_ 8 × |
|----------------------------------------------------------------------------------------------------|----------------------------------------------------------------------------------------------------|------------|-------------------|-------------------|--------|
| File Edit View VAssistX ASF Project Debu                                                                                       | g Tools Window Help                                                                                                    |            |                   |                   |        |
|                                                                                                    | フ・C・III Q P //I Debug Browser *                                                                                                    | <b>962</b> | • 🖬 🗡 ଓ 🖼 🚅 🏟 🖬 • |                   |        |
|                                                                                                    |                                                                                                    |            |                   |                   |        |
| Start Vage - 9 X                                                                                                    |                                                                                                    |            | ATMEL             | Solution Explorer | - 4 ×  |
|                                                                                                    | No. Contraction of the second second s |            |                   |                   |        |
| Start<br>New Project                                                                                                    | Discover Atmel Studio                                                                                                    |            |                   |                   |        |
| New Example Project                                                                                                    | Getting started with Atmel Studio                                                                                                    |            |                   |                   |        |
| Open Project<br>Create a new example project fr                                                                                | rom ASE or other extensions that provides code examples.                                                                                                    |            |                   |                   |        |
| Recent<br>FRRAMMARE_UPDATE<br>WINKT500_SERUAL_BRIDGE<br>B050                                                                   |                                                                                                    |            |                   |                   |        |
| <ul> <li>Keep page open after project load</li> <li>Show page on startup</li> <li>Output</li> <li>Show output from:</li> </ul> |                                                                                                    |            |                   |                   | • û X  |
|                                                                                                    |                                                                                                    |            |                   |                   |        |
| A A Dimension                                                                                                    |                                                                                                    |            |                   |                   |        |
| Output Error List                                                                                                    |                                                                                                    |            |                   |                   |        |
| Ready                                                                                                    |                                                                                                    |            |                   |                   |        |

- Select the framework version, enter a project name & location to save to

| Start Page - AtmelStudio (Administrator)        |                          |                                             |                               |                             | Advanced Mode 🔽 Quick Launch (Ctrl+Q) | × ہے م |
|-------------------------------------------------|--------------------------|---------------------------------------------|-------------------------------|-----------------------------|---------------------------------------|--------|
| File Edit View VAssistX ASF Project Debug Tools | Window Help              |                                             |                               |                             |                                       |        |
| ○・○  翰・劉 治・台 目 🎽   太 司 台   ジ・ペ・                 |                          | Debug Browser * 💦 🖉                         | ନ୍ମ 🖉 🔛 🛁 🔏 🛚                 | □•,, 문편 한 11 연   11 위 한 한 8 |                                       |        |
| № _ =   → II ▶   ↔ ‡ ♀ ‡ № Hex ⅔   №            |                          |                                             |                               |                             |                                       |        |
| Start Page 😐 🗙                                  |                          |                                             |                               | -                           | Solution Explorer                     | - ù ×  |
|                                                 |                          |                                             |                               | ATMEL                       | C C G 🔑 🖇 🖻                           |        |
|                                                 |                          |                                             |                               | 310010                      |                                       |        |
|                                                 |                          |                                             |                               |                             |                                       |        |
|                                                 | New Example Pr           | oject from ASF or Extensions                |                               | ×                           |                                       |        |
|                                                 | A , Device Family:       | JI Category: All v                          | Search for Example Projects 🌧 |                             |                                       |        |
| DISC                                            | cover Atr                |                                             |                               | _                           |                                       |        |
| New Project                                     | Kit                      | Atmei - Atmei Corp. (5414) 3,48,0<br>2,48,0 |                               |                             |                                       |        |
| Gettin                                          | ng started witl Category | 3.47.0                                      |                               |                             |                                       |        |
| Gettin                                          | ng started witl Addon    | 3.46.0                                      |                               |                             |                                       |        |
| Recent Open                                     |                          | 3.45.0                                      |                               |                             |                                       |        |
| Down                                            |                          | 3.44.0                                      |                               |                             |                                       |        |
| WINC1500 SERIAL BRIDGE DOWN                     | nload docume             | 3.43.0                                      |                               |                             |                                       |        |
| BOSO                                            |                          | 3.41.0                                      |                               |                             |                                       |        |
| open                                            |                          | 3.40.0                                      |                               |                             |                                       |        |
|                                                 |                          |                                             |                               |                             |                                       |        |
|                                                 |                          |                                             |                               |                             |                                       |        |
|                                                 |                          |                                             |                               |                             |                                       |        |
|                                                 |                          |                                             |                               |                             |                                       |        |
|                                                 |                          |                                             |                               |                             |                                       |        |
|                                                 |                          |                                             |                               |                             |                                       |        |
|                                                 | Project Name:            | ASFProject                                  |                               |                             |                                       |        |
|                                                 | Location:                | C/                                          |                               | Browse                      |                                       |        |
|                                                 | Solution:                | Create New Solution                         |                               | ✓                           |                                       |        |
|                                                 | Solution name:           | ASFProject                                  |                               |                             |                                       |        |
|                                                 | Device:                  | No Device                                   |                               |                             |                                       |        |
|                                                 |                          |                                             |                               |                             |                                       |        |
|                                                 |                          |                                             |                               | OK Cancel                   |                                       |        |
| Keep page open after project load               |                          |                                             |                               |                             |                                       |        |
| Show page on startup                            |                          |                                             |                               |                             |                                       |        |
| Output                                          |                          |                                             |                               |                             |                                       | - ‡ ×  |
| Show output from:                               |                          |                                             |                               |                             |                                       |        |
|                                                 |                          |                                             |                               |                             |                                       |        |
|                                                 |                          |                                             |                               |                             |                                       |        |
| Output Error List                               |                          |                                             |                               |                             |                                       |        |
| Ready                                           |                          |                                             |                               |                             |                                       |        |

- In the search box type "WINC1500 Firmware" then select the SAM D21 Xplained Pro option (don't worry this creates a blank project with all the required firmware, documents & batch files

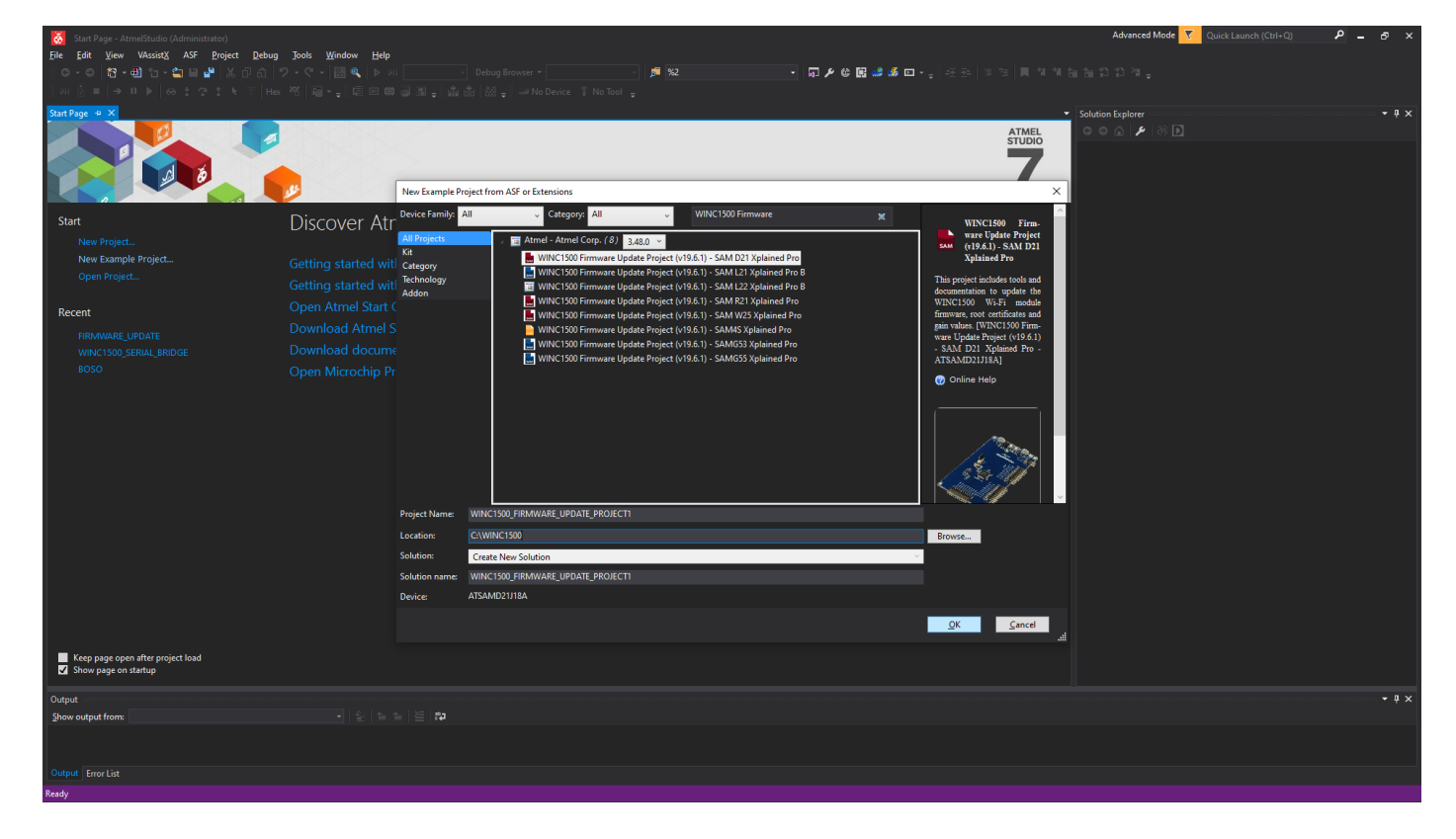

#### - Accept the license agreement

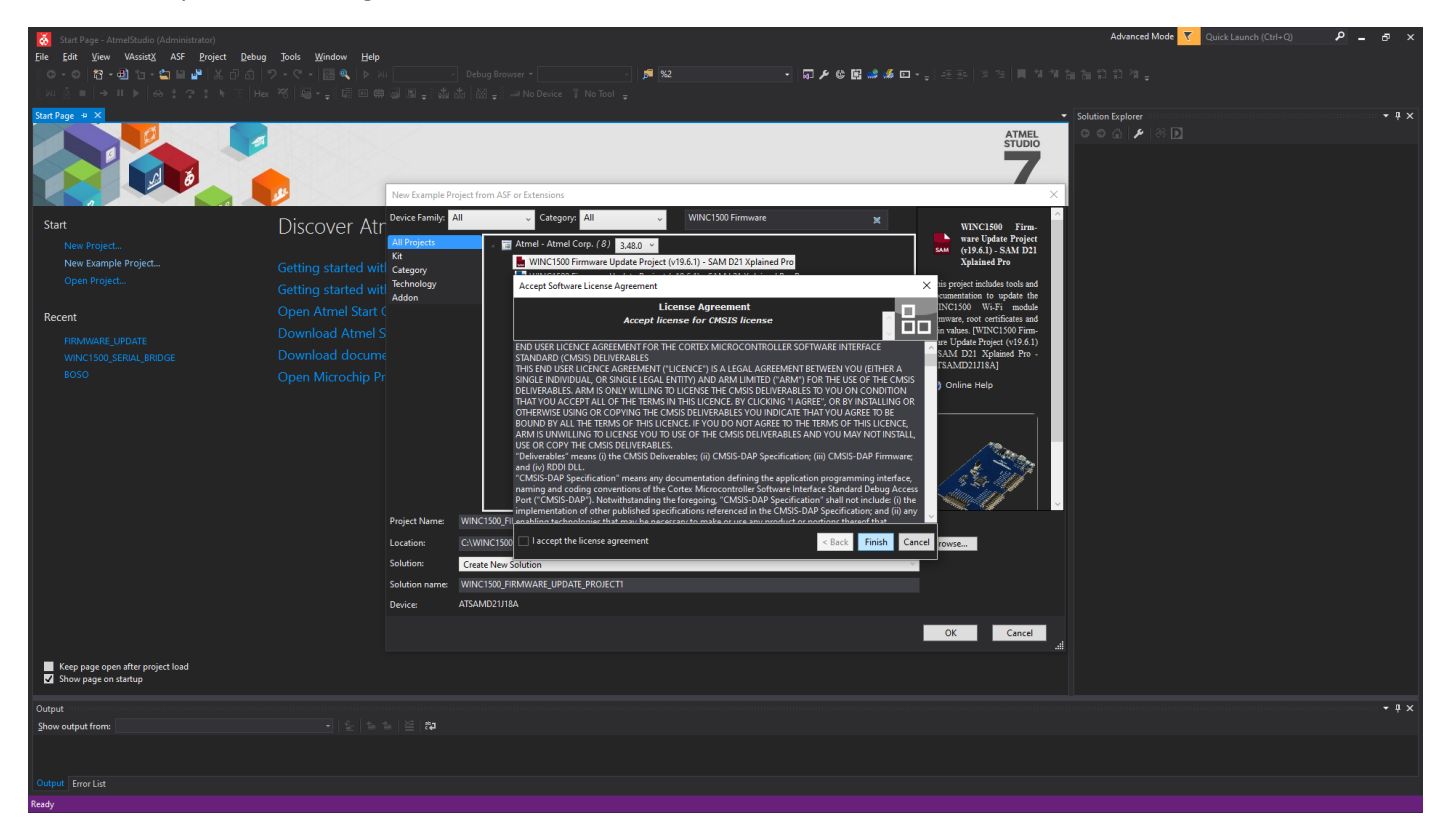

- Wait for the project to be created

| K WINC1500_FIRMWARE_UPDATE_PROJECT1 - AtmelStudio (Administrator)                                  | Advanced Mode 🝸 Quick Launch (Ctrl+Q) 🛛 🔎 💶 🗗 🗙                                     |
|----------------------------------------------------------------------------------------------------|-------------------------------------------------------------------------------------|
| File Edit View VAcsistX ASF Broject Debug Jools Window Help                                        |                                                                                     |
| 😳 🗢 🗢 🔞 👈 - 🖕 🗎 🍟 🐰 (戸台) (ワ・C・) 🔚 🔍 (ト )// Debug Browser - 💦 - ) 🍺 😡                               | □ ▶ ◎ 🖬 🚅 🖉 □ • ੍ੱਟ 포   비 역 계 油 油 印 印 계 -                                           |
| ③NL 茴 ■   → IL ▶   ☆ ☆ ☆ ☆ ☆ ★ 〒   Hex 符   圙 + 및 靖 回 曲 @ 교 圆 🚽 첼 齿   ळ = / → No Device ↑ No Tool 🖕 |                                                                                     |
| ASF Witzard 👒 ×                                                                                    | ▼ Solution Explorer ▼ ₽ ×                                                           |
| Project: V Device No Device                                                                        | C O Á 🖋 😣                                                                           |
|                                                                                                    | Search Solution Explorer (Ctrl+;)                                                   |
| Extensions Version                                                                                 | Solution "WINC1500_FIRMWARE_UPDATE_PROJECT1" (1 project)                            |
|                                                                                                    | © Dependencies<br>◯ Oxport Files<br>▷ ◯ Libraries<br>▷ ◯ Device_Startup<br>◯ main.c |
|                                                                                                    |                                                                                     |
| Diago solort any project                                                                           |                                                                                     |
| Please select any project                                                                          |                                                                                     |
| Atmel Studio 7<br>Creating Example ProjectPlease                                                   | Nat                                                                                 |
|                                                                                                    |                                                                                     |
|                                                                                                    |                                                                                     |
|                                                                                                    |                                                                                     |
|                                                                                                    | Properties Solution Explorer                                                        |
| Output                                                                                             | - # ×                                                                               |
| grow output none                                                                                   |                                                                                     |
| Output Error List                                                                                  |                                                                                     |

- Navigate on the PC and COPY the entire folder named "firmware" highlighted below to your "C:\" directory as is

| 🐱 WINC1500_FIRMWARE_UPDATE_PROJECT1 - AtmelStudio (Administrator) | Advanced Mode 🔽 Quick Launch (Ctrl+Q) 🖌 🖉 🕳 🛪                                                                                                    |
|-------------------------------------------------------------------|----------------------------------------------------------------------------------------------------|
| File Edit View VAssistX ASF Project Build Debug Tools Window Help | 同 4 A 図 - 《元云   5 元   5 元   5                                                                                                    |
| i y u n u n u n u n u n u n u n u n u n u                         |                                                                                                    |
| ASE Woard                                                         | <ul> <li>Solution Evalurer</li> <li>■ X</li> </ul>                                                                                                    |
|                                                                   |                                                                                                    |
| Project: Device: No Device                                        | Search Solution Explorer (Ctrl+:)                                                                                                    |
| Version                                                           | Solution: VMICE 1005 (FRMARE, UPDATE, FRONCT II' () project)          Image: Solution of the solution of the solu |
|                                                                   | Properties Solution explorer                                                                                                    |
|                                                                   | - # X                                                                                                    |
| Show output from:                                                 |                                                                                                    |
|                                                                   |                                                                                                    |

## Module comms & power

- The WINC1500 module needs to be connected to the PC via a USB to TTL UART Serial converter (Eg: CP2102)
- USB converter must be set up for 115200, N, 8, 1 on the PC
- May need to remove any other COM devices plugged into PC
- Connect to the PC using three wires (indicated below)
  - UART\_RXD
  - UART TXD
  - o GND
- The module must be powered correctly with 3.3v to all relevant power & ALL ground pins
- The "WAKE" pin kept high from power up (if controlled by host MCU)

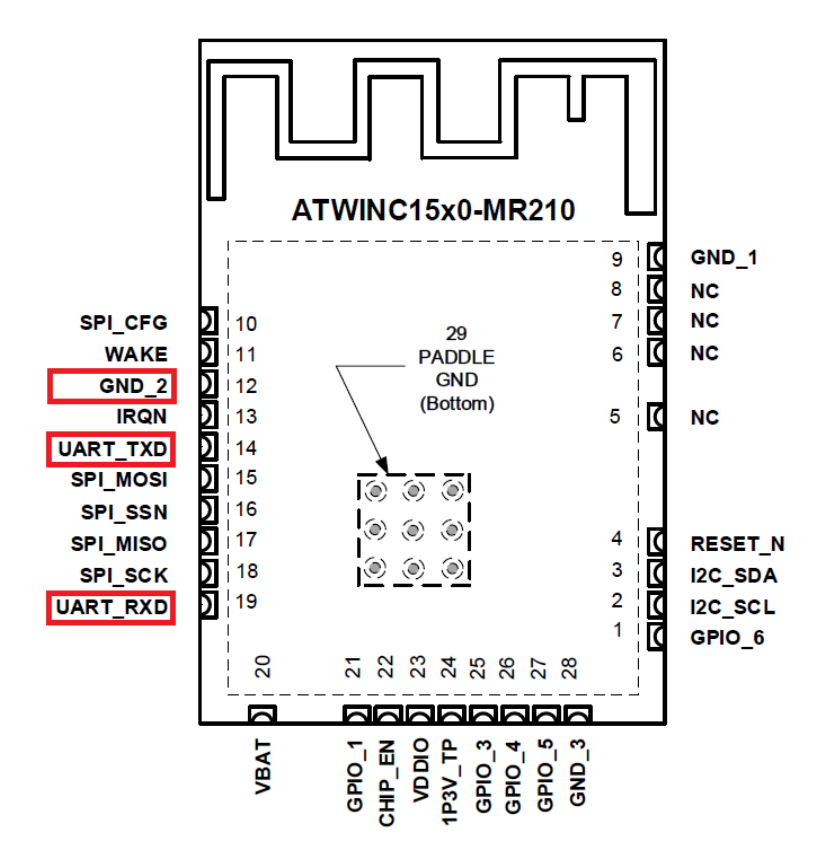

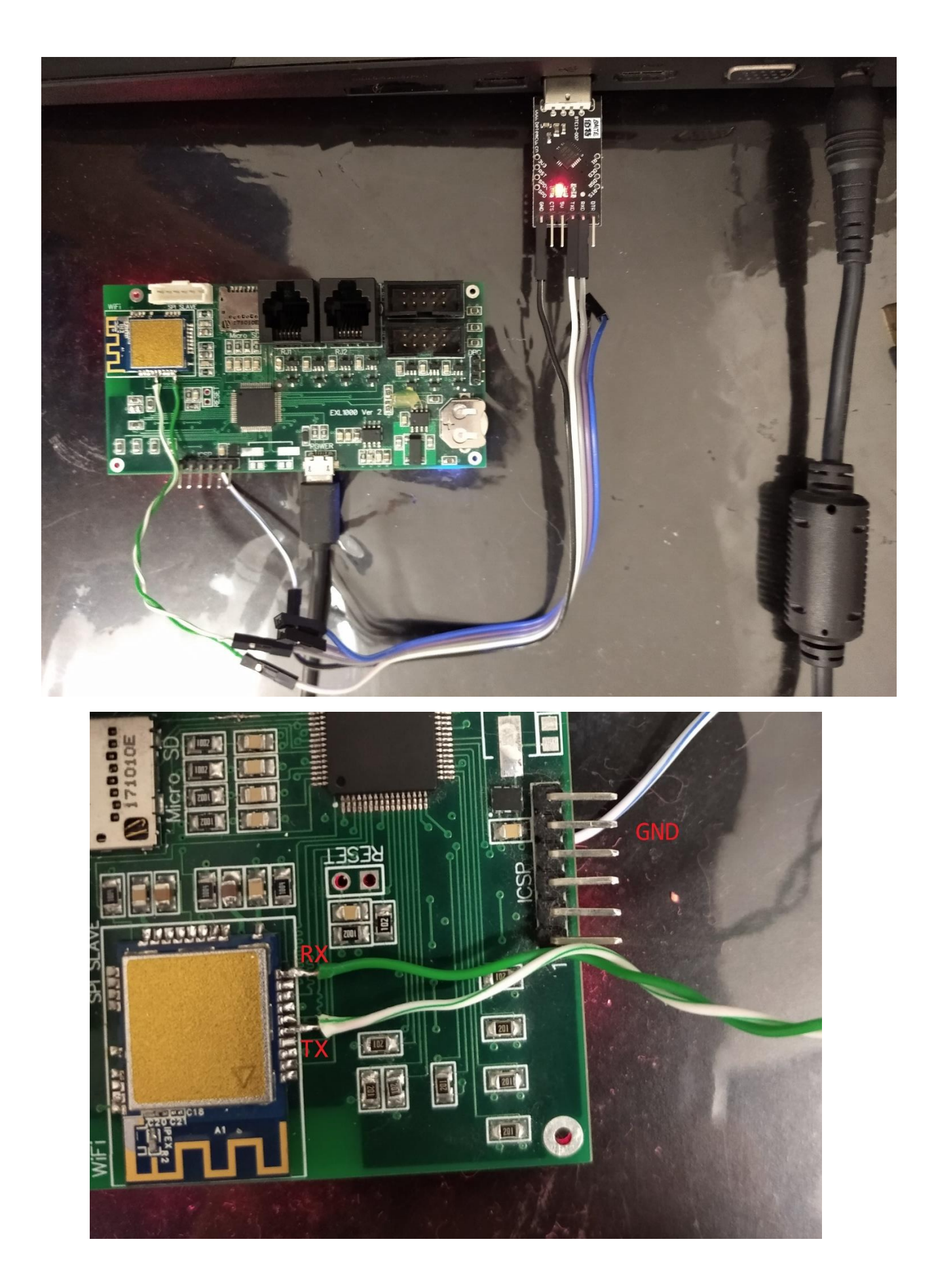

## Execute RESET sequence before flashing

- The WINC1500 module must be in the correct state to allow firmware upgrading -
- Reportedly some user "just left CHIP\_EN high all the time, reset the board, didn't do the last sequence as it requires an MCU, both the firmware and cert upgrade passed"
- The functional code below indicates the timing of the respective signals -

```
void WINC1500_Reset_Seq(void)
  WIFI_ENABLE_Clear();
  WIFI_RESET_Clear();
  vTaskDelay(1);
                      // 1mSec Delay
  WIFI_ENABLE_Set();
                      // 10mSec Delay
  vTaskDelay(10);
  WIFI_RESET_Set();
```

{

}

## Run upgrade batch file

- In Windows open a "Command Prompt" and be sure to run as administrator
- Ensure the steps above were followed correctly and the generated "firmware" was copied to the "c:\" -
- Type "c:\firmware>download\_all.bat UART SAMD21 3A0 0 0" then press "enter"

Runs autonomously without any user intervention. Below are the logs of a successful upgrade.

c:\firmware>download\_all.bat UART SAMD21 3A0 0 0 Defaulting to RSA key cert pair @ and Defaulting to ECDSA certificate @ Mode UART Chip 3A0 Downloading Image... (pod 0) (comport ) image\_downloader.exe -no\_wait -aardvark 0 -vflash\_path ../../vflash\_image\_downloader.bin -bf\_bin -pf bin ../../boot firmware/release3A0/boot firmware.bin ../../programmer firmware/release3A0/programmer firmware.bin -df bin ../../downloader\_firmware/release3A0/downloader\_firmware.bin -fw3a0\_path ../../firmware/m2m aio 3a0.bin \*\*\*\*\*\* \* >Programmer for WINC1500 SPI Flash< \* **Owner:** Atmel Corporation \*\*\*\*\*\* SVN REV 16761 SVN BR branches/rel\_1500\_19.6.1 Built at May 23 2018 14:34:49 Virtual Flash Path ../../vflash\_image\_downloader.bin Firmware Path (3A0) ../../firmware/m2m\_aio\_3a0.bin >>Initialize programmer. Detecting ports... (APP)(INFO)Built-in WINC1500 UART Found Avail port COM4 1 of ports found (APP)(INFO)Built-in WINC1500 UART Found Chip id 1503a0 >Waiting for chip permission... OK. Flash ID c21320c2 (APP)(INFO)Flash Size 4 Mb >>Loading this FW: ../../.i/firmware/m2m\_aio\_3a0.bin ----- NOW Programming Firmware Image Version -----Firmware ver : 19.6.1 Svnrev 16761 Min driver ver : 19.3.0 Firmware Build May 23 2018 Time 14:39:16 ----- Previous Firmware Image Version -----Firmware ver : 19.4.4 Svnrev 0 Min driver ver : 19.3.0 Firmware Build Nov 19 2015 Time 22:36:45 WINC1500 Firmware Upgrade **Ben Emmerich** 

>Start erasing... Done #Erase time = 1.641000 sec >Start programming... Done #Programming time = 20.172000 sec

No nEfuse correction applied. Saving vflash to ../../vflash\_image\_downloader.bin

>>This task finished after 22.45 sec

1 file(s) copied.

Downloading Gain Values...

gain\_builder.exe -table 1 ../gain\_sheets/atwinc1500\_mr210pb\_gain\_setting.csv -index 1 -aardvark 0 vflash\_path ../../vflash\_gain\_builder.bin -bf\_bin ../../boot\_firmware/release3A0/boot\_firmware.bin -pf\_bin ../../../programmer\_firmware/release3A0/programmer\_firmware.bin -df\_bin ../../../downloader\_firmware/release3A0/downloader\_firmware.bin -no\_wait

\* >TX Gain Builder for WINCxxxx <</p>

SVN REV 16761 SVN BR branches/rel\_1500\_19.6.1 Built at May 23 2018 14:33:35 Virtual Flash Path ../../vflash\_gain\_builder.bin >>Init Programmer Detecting ports... (APP)(INFO)Built-in WINC1500 UART Found Avail port COM4 1 of ports found (APP)(INFO)Built-in WINC1500 UART Found Chip id 1503a0 >Waiting for chip permission... OK. Flash ID c21320c2 (APP)(INFO)Flash Size 4 Mb

WINC1500 Firmware Upgrade

Reading vflash from ../../vflash\_gain\_builder.bin

Active gain table index = 1

Setting file has been opened:

"../gain\_sheets/atwinc1500\_mr210pb\_gain\_setting.csv"

Initializing values ....

>Extracting data from file...

Done

>Building tables...

Done

Table - 1

| CH/         | REG 00001240 00001244 00001248 000                                      | 0124C  00001250  00001254  00001258 |
|-------------|-------------------------------------------------------------------------|-------------------------------------|
| I           |                                                                         |                                     |
| 01          | 01200143  00000101  0000000  000000                                     | 00  11110000  22221111  00002222    |
| 02          | 01C9016B  01430197  00000000  000000                                    | 000  11110000  11110211  00003021   |
| 03          | 01C9016B  00000197  00000000  000000                                    | 000  11110000  11110211  00000221   |
| 04          | 01C9016B  00000197  00000000  000000                                    | 000  11110000  11110211  00000211   |
| 05          | 01C9016B  00000197  00000000  000000                                    | 000  11110000  11112211  00000211   |
| 06          | 01C9016B  00000197  00000000  000000                                    | 000  11110000  11112211  00000211   |
| 07          | 01C9016B  00000197  00000000  000000                                    | 000  11110000  11112211  00000211   |
| 08          | 01C9016B  00000197  00000000  000000                                    | 000  11110000  11112211  00000211   |
| 09          | 01C9016B  00000197  00000000  000000                                    | 000  11110000  11112211  00000211   |
| 10          | 01C9016B  00000197  00000000  000000                                    | 000  11110000  11112211  00000211   |
| 11          | 016B0143  00000197  00000000  000000                                    | 000  11110000  00001211  00000000   |
| 12          | 01C9016B  00000197  00000000  000000                                    | 000  11110000  11112211  00000211   |
| 13          | 01C9016B  00000197  00000000  000000                                    | 000  11110000  11112211  00000211   |
| 14          | 01C9016B  00000197  00000000  000000                                    | 000  11110000  11112211  00000211   |
|             |                                                                         |                                     |
| >Rea        | ding data                                                               |                                     |
| Done        |                                                                         |                                     |
| >Star       | t erasing                                                               |                                     |
| Done        |                                                                         |                                     |
| #Eras       | se time = 0.047000 sec                                                  |                                     |
| >Star       | t programming                                                           |                                     |
| Done        |                                                                         |                                     |
| #Pro        | gramming time = 0.218000 sec                                            |                                     |
|             |                                                                         |                                     |
|             |                                                                         |                                     |
| TX Ga       | ain values have been downloaded successful                              | ly.                                 |
| Savin       | g vflash to///vflash_gain_builder.bin                                   |                                     |
|             |                                                                         |                                     |
| >>Th        | is task finished after 0.72 sec                                         |                                     |
| 1           | file(s) copied.                                                         |                                     |
| Dowr        | nloading TLS Client RSA Certificate Materials                           |                                     |
| ****        | *****                                                                   | **                                  |
| * W<br>**** | INC1500 TLS Certificate Flash Tool * ********************************** | **                                  |
| Read        | ing vflash from///vflash tls cert flash                                 | tool.bin                            |
| Dete        | cting ports                                                             |                                     |
| (APP)       | )(INFO)Built-in WINC1500 UART Found                                     |                                     |
| WING        | C1500 Firmware Upgrade                                                  |                                     |
| Ben Em      | nmerich                                                                 | Rev 1.00.00                         |

Avail port COM4 1 of ports found (APP)(INFO)Built-in WINC1500 UART Found Chip id 1503a0 >Waiting for chip permission... OK. TLS Certificate Store Update Success on Flash Saving vflash to ../../vflash\_tls\_cert\_flash\_tool.bin Downloading TLS Client ECDSA Certificate Materials... \* WINC1500 TLS Certificate Flash Tool \* \*\*\*\*\*\*\* Reading vflash from ../../vflash\_tls\_cert\_flash\_tool.bin Detecting ports... (APP)(INFO)Built-in WINC1500 UART Found Avail port COM4 1 of ports found (APP)(INFO)Built-in WINC1500 UART Found Chip id 1503a0 >Waiting for chip permission... OK. Detecting ports... (APP)(INFO)Built-in WINC1500 UART Found Avail port COM4 1 of ports found (APP)(INFO)Built-in WINC1500 UART Found Chip id 1503a0 >Waiting for chip permission... OK. TLS Certificate Store Update Success on Flash Saving vflash to ../../vflash\_tls\_cert\_flash\_tool.bin 1 file(s) copied. Downloading root certificates... root certificate downloader.exe -n 12 ..\binary\BaltimoreCyberTrustRoot.cer ..\binary\DigiCert.cer ..\binary\DigiCertSHA2.cer ..\binary\EnTrust.cer ..\binary\GeoTrust.cer ..\binary\GlobalSignRoot.cer ..\binary\GlobalSignRoot2.cer ..\binary\GTSGIAG3.cer ..\binary\NMA\_Root.cer ..\binary\PROWL\_Root.cer ..\binary\QuoVadis Root.cer ..\binary\VeriSign.cer -no wait -aardvark 0 -vflash path ../../vflash root certificate downloader.bin -bf bin ../../../boot firmware/release3A0/boot firmware.bin pf\_bin ../../programmer\_firmware/release3A0/programmer\_firmware.bin -df bin ../../downloader firmware/release3A0/downloader firmware.bin -e \* > WINC1500 Root Certificate Flash Downloader < \*</p> \*\*\*\*\*\*\* SVN REV 16761 SVN BR branches/rel 1500 19.6.1 Built at May 23 2018 14:35:53 Virtual Flash Path ../../vflash root certificate downloader.bin Detecting ports... (APP)(INFO)Built-in WINC1500 UART Found Avail port COM4 1 of ports found (APP)(INFO)Built-in WINC1500 UART Found WINC1500 Firmware Upgrade

Chip id 1503a0 >Waiting for chip permission... OK. Flash ID c21320c2 (APP)(INFO)Flash Size 4 Mb Reading vflash from ../../vflash\_root\_certificate\_downloader.bin >Start erasing... Done #Erase time = 0.063000 sec >>>Found Certificate: >>> Baltimore CyberTrust Root >Start erasing... Done #Erase time = 0.031000 sec >Writing the certificate to SPI flash... >Start programming...

Done #Programming time = 0.218000 sec

#### Done

>>Found Certificate: >>> DigiCert High Assurance EV Root CA >Start erasing... Done #Erase time = 0.047000 sec >Writing the certificate to SPI flash... >Start programming... Done #Programming time = 0.219000 sec

#### Done

>>>Found Certificate: >>> DigiCert SHA2 High Assurance Server CA >Start erasing... Done #Erase time = 0.047000 sec >Writing the certificate to SPI flash... >Start programming... Done #Programming time = 0.234000 sec

#### Done

>>>Found Certificate:
>>> Entrust Root Certification Authority
>Start erasing...
Done
#Erase time = 0.062000 sec
WINC1500 Firmware Upgrade
Ben Emmerich

>Writing the certificate to SPI flash...
>Start programming...
Done
#Programming time = 0.234000 sec

#### Done

>>>Found Certificate:
>>> GeoTrust Global CA
>Start erasing...
Done
#Erase time = 0.047000 sec
>Writing the certificate to SPI flash...
>Start programming...
Done
#Programming time = 0.234000 sec

#### Done

>>Found Certificate: >>> GlobalSign Root CA >Start erasing... Done #Erase time = 0.063000 sec >Writing the certificate to SPI flash... >Start programming... Done #Programming time = 0.218000 sec

#### Done

>>>Found Certificate:
>>> GlobalSign
>Start erasing...
Done
#Erase time = 0.062000 sec
>Writing the certificate to SPI flash...
>Start programming...
Done
#Programming time = 0.219000 sec

#### Done

>>>Found Certificate:
>>> Google Internet Authority G3
>Start erasing...
Done
#Erase time = 0.047000 sec
>Writing the certificate to SPI flash...
>Start programming...
Done
WINC1500 Firmware Upgrade
Ben Emmerich

#### Done

>>>Found Certificate:
>>> AddTrust External CA Root
>Start erasing...
Done
#Erase time = 0.047000 sec
>Writing the certificate to SPI flash...
>Start programming...
Done
#Programming time = 0.235000 sec

#### Done

>>>Found Certificate:
>>>
>Start erasing...
Done
#Erase time = 0.046000 sec
>Writing the certificate to SPI flash...
>Start programming...
Done
#Programming time = 0.235000 sec

Done

>>Found Certificate: >>> QuoVadis Root CA 2 >Start erasing... Done #Erase time = 0.047000 sec >Writing the certificate to SPI flash... >Start programming... Done #Programming time = 0.250000 sec

#### Done

>>>Found Certificate:
>>> VeriSign Class 3 Public Primary Certification Authority - G5
>Start erasing...
Done
#Erase time = 0.063000 sec
>Writing the certificate to SPI flash...
>Start programming...
Done
#Programming time = 0.234000 sec

Done

All certificates have been downloaded Saving vflash to ../../vflash\_root\_certificate\_downloader.bin

>>This task finished after 6.19 sec Readback flash... (pod 0) (comport ) -span 524288 -aardvark 0 -out\_path ../../readback\_flash.bin image\_cloner.exe -no\_wait \*\*\*\*\*\*\*\* \*\*\*\*\* >Programmer for WINC1500 SPI Flash< **Owner: Atmel Corporation** SVN REV 16761 SVN BR branches/rel\_1500\_19.6.1 Built at May 23 2018 14:35:16 File to save copy of flash path ../../readback\_flash.bin >>Initialize programmer. Detecting ports... (APP)(INFO)Built-in WINC1500 UART Found Avail port COM4 1 of ports found (APP)(INFO)Built-in WINC1500 UART Found Chip id 1503a0 >Waiting for chip permission... OK. Flash ID c21320c2 (APP)(INFO)Flash Size 4 Mb Retrieving flash image..../../../readback\_flash.bin Wrote flash image to ../../../readback\_flash.bin Verifing... OK ## ## ## ######## ### ###### ## ###### ## ## ## ## ## ## ## ## ## ## ## ## ## ## ## ## ## ## ###### ## ######## ## ## ###### ## ## ## ## ######### ## ## ## ## ## ## ## ## ## ## ## ## ## ## ## ## ###### ###### ## ## 

Downloading ends successfully

Press any key to continue . . .

c:\firmware>